#### **Convercent Guide for Disclosure Reviewers**

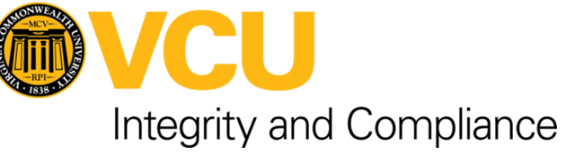

IT

# Log into Convercent

| Bookmark this link for easy access:<br><u>https://app.convercent.com/en-US</u>                                        | 2                                                                                      | Central Authentication Service                                                                                             |
|----------------------------------------------------------------------------------------------------|----------------------------------------------------------------------------------------|----------------------------------------------------------------------------------------------------|
| Or click the link when you receive a disclosure notification in your VCU email:                                       |                                                                                        | Verify the URL<br>Please verify the URL for this page begins with<br>https://login.vcu.edu/                                |
| A new disclosure 0013aa22 was submitted and received.<br>Click here to sign in to Convercent and view the disclosure. | 2<br>Convercent<br>Username<br>VourEID@vcu.edu<br>Password<br>password<br>Persenter me | VCU eID   Password  Password  Logn  Warn me before logging me into other sites.  About Us  About CAS  About eID  Contact U |
| <b>MVCU</b>                                                                                                    | SIGN IN<br>Forgot your password2<br>Raise a concern                                    |                                                                                                    |

## **View Disclosures**

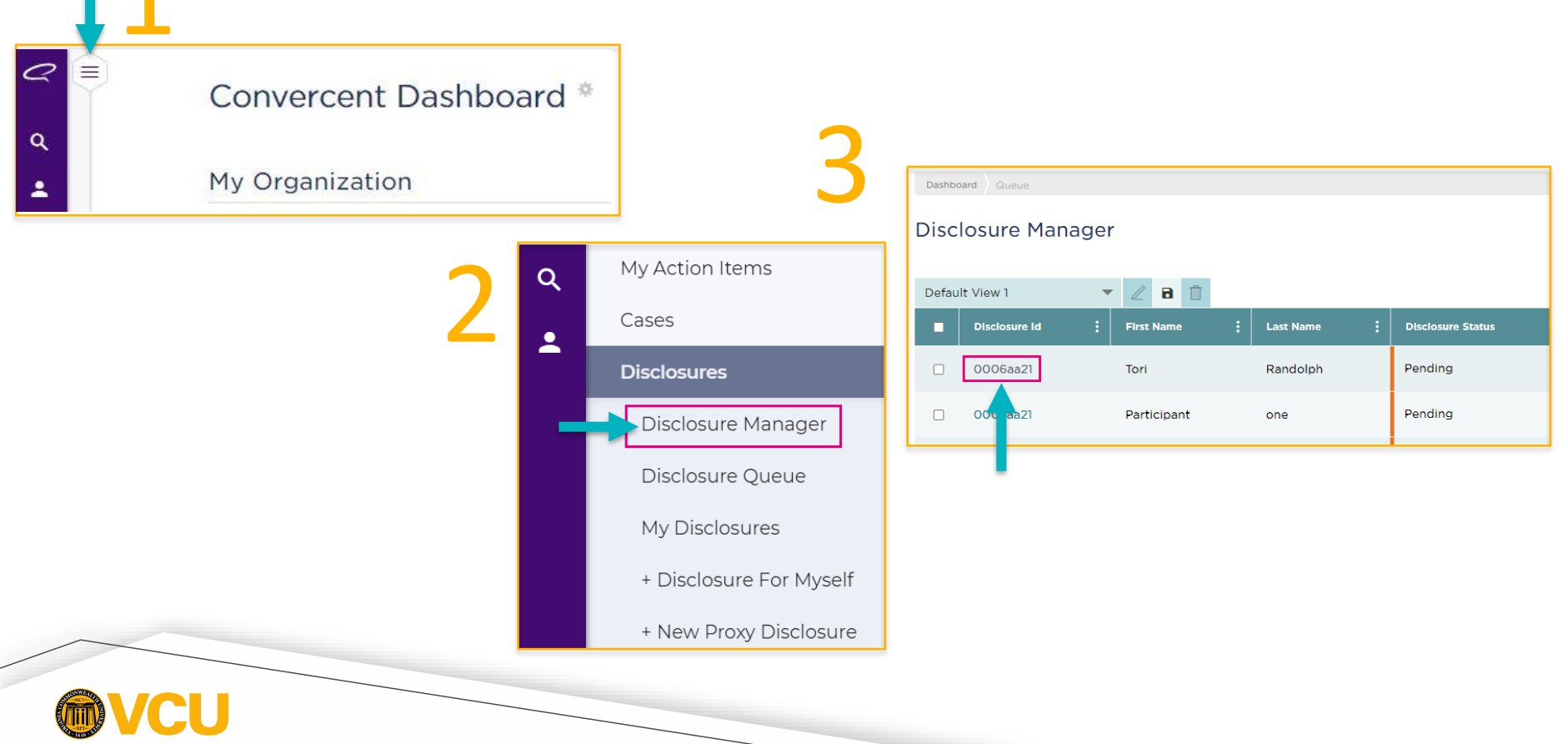

## **Review Disclosure Details**

Review the information the employee provided to assess their disclosure for potential conflicts of interest.

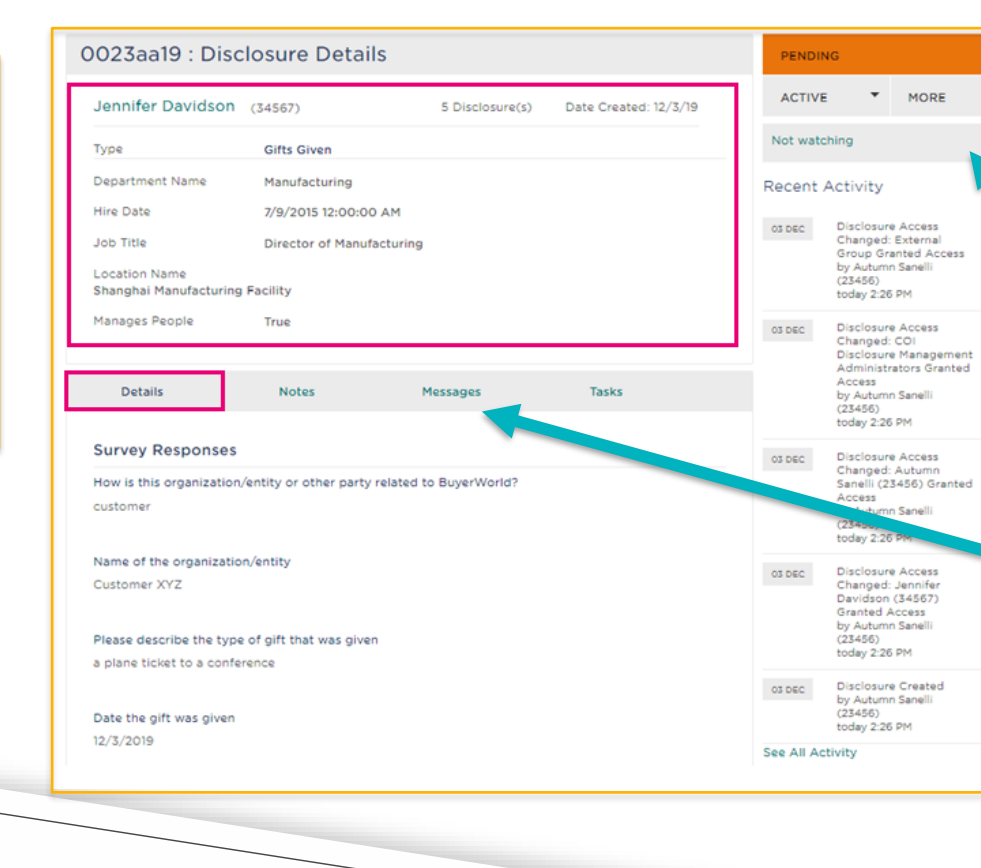

Disclosure status; click here to change to "In Review."

You can change your notification preferences for this specific disclosure.

Use "Messages" to communicate with the employee if you need more information to assess their disclosure.

## **Clear or Reject Disclosure**

|                                       |                       | IN REVIEW | 1             |       |   | 1                 | IN REVIEW        |
|---------------------------------------|-----------------------|-----------|---------------|-------|---|-------------------|------------------|
| 3 Disclosure(s) Date Created: 6/15/22 | Date Created: 6/15/22 | ACTIVE    | •             | MORE  | • |                   | Clear Disclosure |
|                                       | Use my defa           | ult noti  | fication sett | ing 🔻 |   | Reject Disclosure |                  |

- If cleared with conditions, please communicate those conditions in the clearance message and/or provide a management plan for the employee to sign, if applicable.
- If rejected, please communicate reason for rejection in closure message.

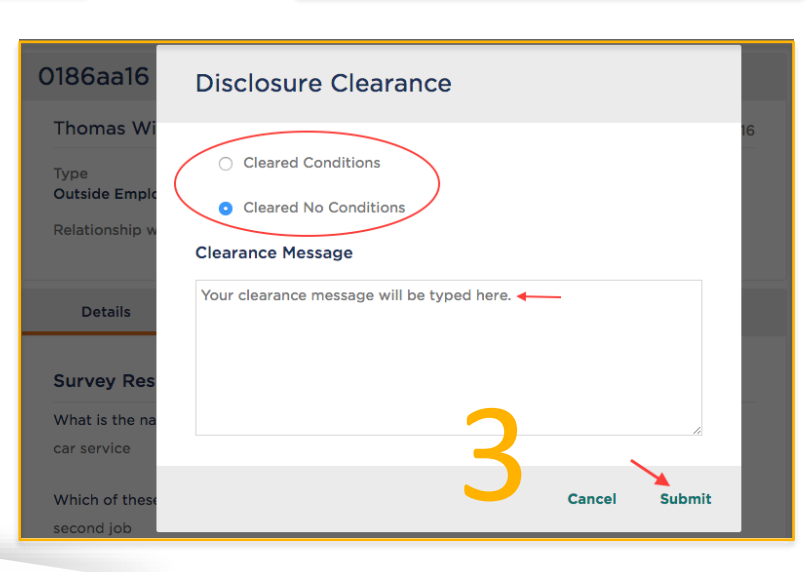